Rev 1: août 2019

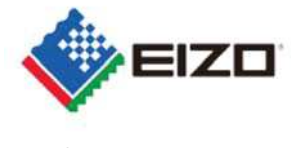

FSN Ref: Q19C015E-08003

Date: 22t août 2019

## Avis de sécurité Image anormale affichée sur RadiForce RX360 et GX560

À l'attention des: Clients EIZO,

Nous avons le regret de vous informer que les RadiForce GX560 et RX360 peuvent connaître un phénomène entraînant l'affichage d'images anormales.

Reportez-vous à la notification de sécurité ci-jointe qui fournit des informations sur la manière d'identifier les périphériques concernés et des instructions sur les actions à prendre. Veuillez suivre la section «3.1 Action à prendre par l'utilisateur» de la notification.

Une mise à jour du firmware est en cours de préparation pour résoudre ce problème. La correction consistera en une mise à niveau du logiciel (micrologiciel) et sera fournie gratuitement à tous les appareils concernés par ce problème. Notre représentant contactera les clients dotés des périphériques concernés pour organiser l'installation de la mise à niveau.

Ce problème a été signalé aux organismes de réglementation appropriés.

Si vous avez besoin d'informations supplémentaires ou d'une assistance concernant ce problème, veuillez contacter votre représentant EIZO ci-dessous.

Coordonnées du représentant local (nom, adresse électronique, téléphone, adresse, etc.) \*

Eizo France - Service SAV - sav@eizo.fr - Bâtiment D6 La Bastide Blanche 13742 Vitrolles Cedex

Nous vous remercions de votre compréhension concernant cette question.

Cordialement,

**EIZO France** 

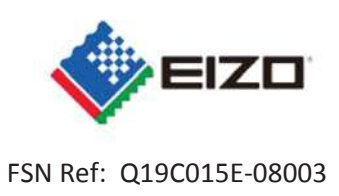

# <u>Avis de sécurité</u> Image anormale affichée sur RadiForce RX360 et GX560

| 1. | Informations sur les appareils concernés *                                                                                                    |
|----|----------------------------------------------------------------------------------------------------|
| 1. | 1. Type de périphérique *                                                                                                    |
|    | RadiForce GX560: 5MP 54.1cm (21.3") Moniteur LCD Monochrome<br>Page produit: <u>https://www.eizoglobal.com/products/radiforce/gx560/index.html</u>                                                                                                    |
|    | Page produit: <u>https://www.eizoglobal.com/products/radiforce/rx360/index.html</u>                                                                                                    |
|    | Front Rear Side                                                                                                    |
| 1. | 2. Nom commercial                                                                                                    |
|    | RadiForce GX560 #, RadiForce RX360 # (# représente n'importe quel caractère ou un blanc)                                                                                                    |
| 1. | Identifiant (s) unique (s) de l'appareil (UDI-DI)                                                                                                    |
|    | Veuillez vous référer à l'annexe 1.                                                                                                    |
| 1. | 4. Objectif clinique principal du (des) dispositif (s) *                                                                                                    |
|    | RadiForce RX360:<br>Ce produit est indiqué pour une utilisation dans l'affichage d'images radiologiques à des fins<br>d'examen, d'analyse et de diagnostic par des praticiens qualifiés. L'affichage n'est pas destiné à la<br>mammographie                             |
|    | RadiForce GX560:<br>Ce produit est indiqué pour l'affichage d'images radiologiques (y compris la mammographie<br>numérique à champ complet et la tomosynthèse numérique du sein) à des fins d'examen, d'analyse<br>et de diagnostic par des praticiens médicaux formés. |
| 1. | Modèle d'appareil / Catalogue / Référence(s) *                                                                                                    |
|    | Veuillez vous référer à l'annexe 1.                                                                                                    |
| 1. | Version du firmware                                                                                                    |
|    | Veuillez vous référer à l'annexe 1.                                                                                                    |
| 1. | 7. Plage de numéros de série concernée                                                                                                    |

| "Veuillez vous reporter à l'annexe 1 ou accéder à notre site Web ci-dessous.<br>«Affichage d'images anormales RadiForce GX560 et RX360»<br><u>https://www.eizoglobal.com/support/notice/gx560_rx360/index.html</u> " |    | "Veuillez vous reporter à l'annexe 1 ou accéder à notre site Web ci-dessous.<br>«Affichage d'images anormales RadiForce GX560 et RX360»<br><u>https://www.eizoglobal.com/support/notice/gx560_rx360/index.html</u> " |
|----------------------------------------------------------------------------------------------------|----|----------------------------------------------------------------------------------------------------|
| 1.                                                                                                    | 8. | Dispositifs associés                                                                                                    |
|                                                                                                    |    | N/A                                                                                                    |

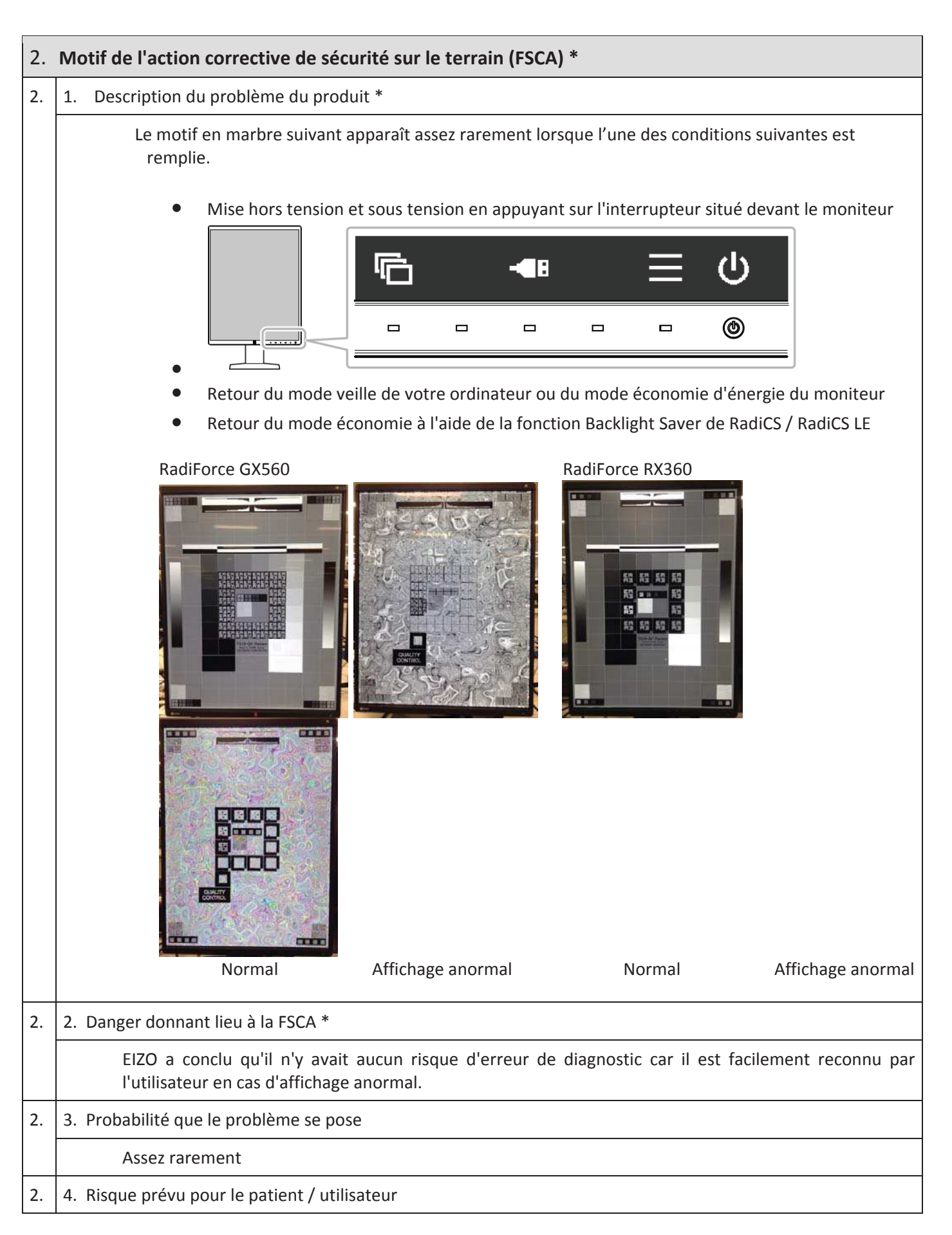

|    | Cela pourrait être la cause du retard du diagnostic au pire.          |
|----|-----------------------------------------------------------------------|
| 2. | 5. Informations supplémentaires pour aider à caractériser le problème |
|    | N/A                                                                   |
| 2. | 6. Contexte de cette question                                         |
|    | Retours du marché                                                     |
| 2. | 7. Autres informations relatives à la FSCA                            |
|    | N/A                                                                   |

| 3. | Type d'action visant à atténuer le risque *          |    |                                                                                                    |                                                                  |  |
|----|------------------------------------------------------|----|----------------------------------------------------------------------------------------------------|------------------------------------------------------------------|--|
| 3. |                                                      | 1. | Action à prendre par l'utilisateur *                                                                                                    |                                                                  |  |
|    |                                                      |    | Si vous constatez un affichage anormal, arrêtez d'utiliser votre moniteur et é puis rallumant le moniteur.                                                                                                    | liminez-le en éteignant                                          |  |
|    | I beterrunteur d'alimentation principal              |    |                                                                                                    |                                                                  |  |
| 3. | 4.                                                   | Qu | and l'action devrait-elle être terminée?                                                                                                    | N/A                                                              |  |
| 3. |                                                      |    | Considérations particulières pour:                                                                                                    | N/A                                                              |  |
|    |                                                      |    | Le suivi des patients ou la révision des résultats antérieurs sont-ils recommandés?                                                                                                    | Non                                                              |  |
| 3. | 7.                                                   | La | éponse du client est-elle requise? *                                                                                                    | Non                                                              |  |
| 3. |                                                      | 1. | Action prise par le fabricant                                                                                                    |                                                                  |  |
|    |                                                      |    | Modification / inspection des appareils sur site et mise à niveau du logiciel<br>Une mise à jour du firmware est en cours de préparation pour résoudre ce pr<br>consistera en une mise à niveau du logiciel (micrologiciel) et sera fournie grat<br>appareils concernés par ce problème. Un représentant EIZO contactera les cli<br>périphériques concernés pour organiser l'installation de la mise à niveau. | oblème. La correction<br>cuitement à tous les<br>ients dotés des |  |
| 3  | 11. Quand doit-on terminer l'action?31 décembre 2020 |    |                                                                                                    |                                                                  |  |
| 3. | 12.                                                  | Le | SN doit-il être communiqué au patient / utilisateur profane?                                                                                                    | Non                                                              |  |

| 4. | In | formations générales*                                                                                           |         |
|----|----|----------------------------------------------------------------------------------------------------|---------|
| 4. | 1. | Type de note de sécurité *                                                                                      | Nouveau |
| 4. | 2. | Pour la note de sécurité mis à jour, numéro de référence et date du FSN<br>précédent                            | N/A     |
| 4. | 3. | Pour la note de sécurité mis à jour, les nouvelles informations clés comme suit:                                | N/A     |
| 4. | 4. | Des conseils ou des informations supplémentaires sont-ils déjà attendus dans le suivi de la note de sécurité? * | N/A     |
| 4. | 5. | Si une note de sécurité de suivi est attendue, quel autre conseil devrait-il concerner:                         | N/A     |

| 4. | 6.                                                                                                    | 6. Calendrier prévu pour le suivi de la note de sécurité                                                                                                |                                        | N/A                        |
|----|----------------------------------------------------------------------------------------------------|----------------------------------------------------------------------------------------------------|----------------------------------------|----------------------------|
| 4. | 1.                                                                                                    | <ul> <li>Informations sur le fabricant (Pour les coordonnées du représentant local, reportez-vous à la page 1 de cette<br/>note de sécurité)</li> </ul> |                                        |                            |
|    |                                                                                                    | a. Nom de la compagnie                                                                                                    | EIZO Corporation                       |                            |
|    |                                                                                                    | c. Addresse                                                                                                    | 153 Shimokashiwano, Hakusan, Ishikawa, |                            |
|    |                                                                                                    | d. Adresse du site web                                                                                                    | https://www.eizoglobal.com/            |                            |
| 4. | 9. L'autorité compétente (réglementaire) de votre pays a été informée de cette communication aux clients. * |                                                                                                    |                                        | nmunication aux clients. * |
| 4. | 10.                                                                                                    | Liste des pièces jointes / annexes:                                                                                                    | N/A                                    |                            |
| 4. | 11. Nom / Signature                                                                                         |                                                                                                    | (Nom et titre en caractères d'impr     | imerie)                    |
|    |                                                                                                    |                                                                                                    | (Signature)                            |                            |

### Transmission de cet avis de sécurité

Cet avis doit être transmis à tous ceux qui doivent être informés au sein de votre organisation ou de toute organisation où les périphériques potentiellement affectés ont été transférés. (Selon le cas)

Veuillez transférer cet avis à d'autres organisations pour lesquelles cette action a un impact. (Selon le cas)

Veuillez rester au courant de cet avis et de l'action résultante pendant une période appropriée pour assurer l'efficacité de l'action corrective.

Veuillez signaler tous les incidents liés à l'appareil au fabricant, au distributeur ou au représentant local, ainsi qu'à l'autorité compétente nationale, le cas échéant, car cela fournit des informations importantes en retour. \*

Remarque: Les champs marqués d'un \* sont considérés comme nécessaires pour tous les notes de sécurité. D'autres sont optionnels.

#### Annexe 1

### 1. Détails sur l'appareil concerné

| Nom commercial          | Modèle<br>d'appareil | P/N      | UDI-DI         | F/W Version        | S/N       |
|-------------------------|----------------------|----------|----------------|--------------------|-----------|
| RadiForce GX560-BK      | GX560                | 0FTD2339 | 04995047053194 | 1.0000,            | 20001xxx  |
| RadiForce GX560-ARBK    |                      |          | 04995047053231 | 1.0001,<br>1.0002, | ~22874xxx |
| RadiForce GX560-BK-MD   |                      | 0FTD2347 | 04995047053217 | 1.0003             |           |
| RadiForce GX560-ARBK-MD |                      |          | 04995047053255 |                    |           |
|                         |                      |          |                |                    |           |
| RadiForce GX560-BK-P    |                      | 0FTD2379 | 04995047054108 |                    |           |
| RadiForce RX360-BK      | RX360                | 0FTD2346 | 04995047053279 | 1.0000,            | 20001xxx  |
| RadiForce RX360-ARBK    | ]                    |          | 04995047053293 | 1.0001             | ~28451xxx |

2.

<sup>1</sup> Les moniteurs avec un point noir sur la plaque signalétique ne sont pas affectés par ce problème (voir cidessous)

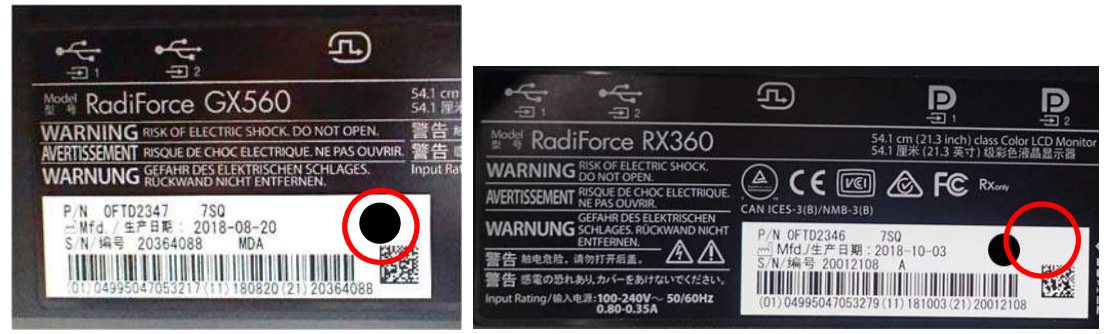

Marque de point noir

- 2. Comment trouver le nom du modèle, le code produit, l'UDI-DI, la version du micrologiciel et le numéro de série (utilisez l'une des méthodes suivantes)
  - A) <u>En vous référant à la plaque signalétique située à l'arrière du moniteur.</u>

Échantillon de plaque d'identification RadiForce GX560

| 1                                  | ¢<br>₽                                                                                  | ب<br>ب<br>Modal                                                                           | P<br>Name <sup>±1</sup>                                                                                   |                           | P                                                                      |
|------------------------------------|-----------------------------------------------------------------------------------------|-------------------------------------------------------------------------------------------|----------------------------------------------------------------------------------------------------|---------------------------|------------------------------------------------------------------------|
| Model Rad                          | iForce GX5                                                                              | 60 54.1<br>54.1                                                                           | cm (21.3 inch) class Monocl<br>亚米 (21.3 英寸) 级黑白液晶                                                         | hrome LCD Monitor<br>L显示器 |                                                                        |
| WARNING<br>AVERTISSEMEN<br>WARNUNG | G RISK OF ELECTRIC SH<br>TRISQUE DE CHOC ELE<br>G GEFAHR DES ELEKTR<br>RÜCKWAND NICHT E | IOCK. DO NOT OPEN. 警告<br>CTRIQUE. NE PAS OUVRIR. 警告<br>ISCHEN SCHLAGES. Input<br>INTERNEN | <ul> <li>触电危险、请勿打开后盖。</li> <li>感電の恐れありカバーをあけ</li> <li>Rating/輸入电源:100-240V</li> <li>0.80-0.35/</li> </ul> | CAN                       |                                                                        |
| P/N 0FT                            | D2347 750<br>2018-08-<br>20364088 MD/<br>047053217 4180                                 | 20 Seria<br>20 Seria<br>20 (21) 20364088                                                  | GX560JABKM                                                                                                | DA<br>EIZ<br>TSIS<br>72*  | Corporation M Rxony<br>Corporation M Rxony<br>Market State<br>in Japan |
|                                    |                                                                                         |                                                                                           |                                                                                                    |                           |                                                                        |

Échantillon de plaque d'identification RadiForce RX360

#### Rev 1: août 2019

#### FSN Ref: Q19C015E-08003

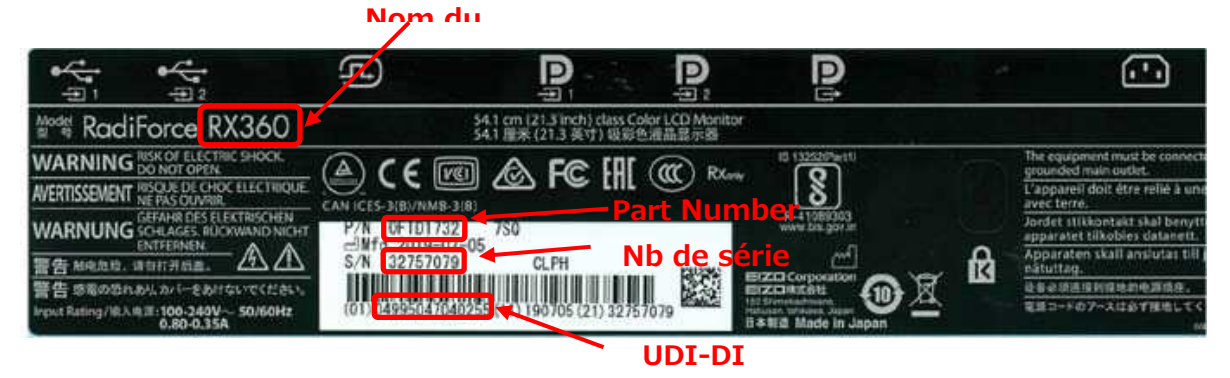

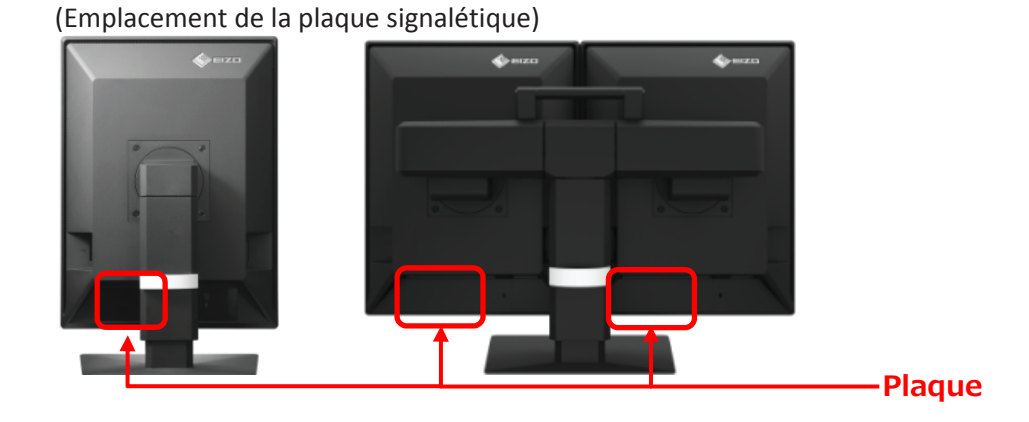

- B) En se référant aux informations du menu de réglage du moniteur
  - i. Touchez n'importe quel bouton (sauf 🕑). L e guide d'utilisation apparaît à l'écran.

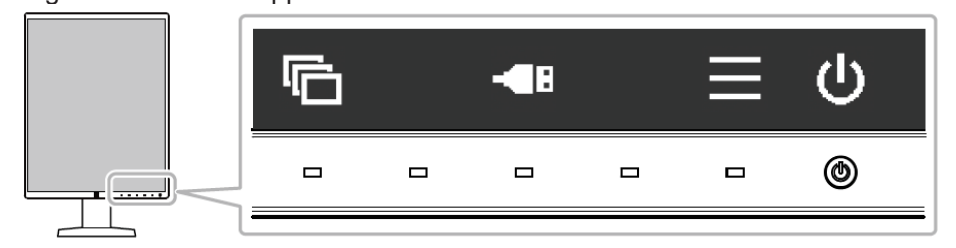

ii. Sélectionnez **H** dans le guide <u>d'utilisation</u>.

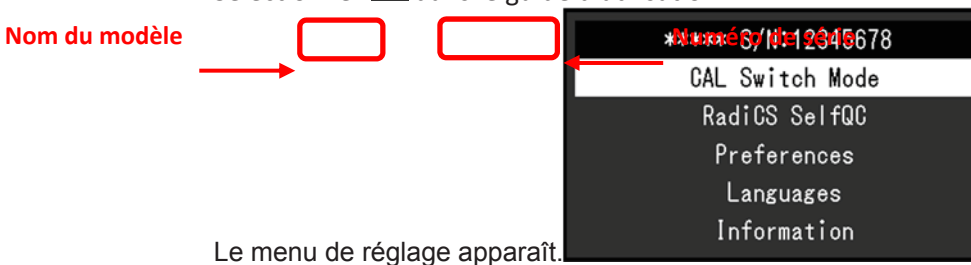

iii. Sélectionnez «Information» dans le menu Réglage, puis sélectionnez ✓.
 Le nom du modèle, le numéro de série et la version du firmware sont affichés.

| Inform                |                       |                    |
|-----------------------|-----------------------|--------------------|
| RadiForce *****       | S/N: 00000001         | Numéro de série    |
| Version Nom du modèle | 10000-10000-10000     | Version du firmwar |
| Usage Time (h)        | Product: 4294967295   |                    |
|                       | Backlight: 4294967295 |                    |
| Asset Tag Number      | ****                  |                    |
| Input Signal          | DisplayPort 1         |                    |
|                       | 1600 X 1200           |                    |
|                       | fH: 75.05 kHz         |                    |
|                       | fV: 60.09 Hz          |                    |
|                       | fD: 162.1 MHz         |                    |
|                       |                       |                    |